# Installation unter Windows

#### Vorbereitungen

Laden Sie von der Download-Seite das Komplettpaket herunter. Dabei handelt es sich um eine ZIP-Datei. Entpacken Sie diese mit einem Packprogramm an einen beliebigen Ort. Im Folgenden wird davon ausgegangen, dass das Archiv nach C:\einsatzleiterwiki entpackt wurde.

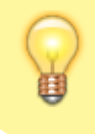

Sie können das in Windows integrierte Packprogramm verwenden. Falls Sie 7zip installiert haben, bietet sich die Nutzung dieses Programms an, da hier der Vorgang deutlich schneller abläuft.

Nach dem Entpacken erhalten Sie einen Ordner einsatzleiterwiki. Öffnen Sie diesen, um den folgenden Inhalt anzuzeigen:

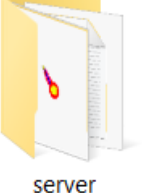

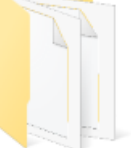

wiki

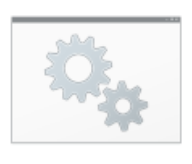

Einsatzleiterwiki Dienst deinstallieren.cm d

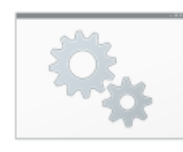

Einsatzleiterwiki Dienst installieren.cmd

| Ő, |
|----|
| -  |

Einsatzleiterwiki starten.cmd

|  | - |
|--|---|
|  |   |
|  |   |
|  |   |
|  |   |
|  |   |
|  |   |
|  |   |
|  |   |
|  |   |
|  |   |
|  |   |
|  |   |
|  |   |
|  |   |
|  |   |
|  |   |

LIESMICH.txt

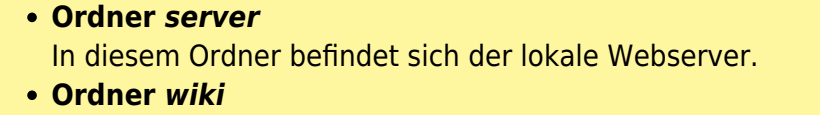

In diesem Ordner befinden sich die Wiki-Software sowie die feuerwehrtechnischen Inhalte des Einsatzleiterwikis.

- Datei Einsatzleiterwiki Dienst deinstallieren Hiermit kann der nachfolgend beschriebene Dienst wieder deinstalliert werden. Es sind dafür Administratorrechte notwendig.
- Datei Einsatzleiterwiki Dienst installieren siehe Beschreibung unten

## • Datei Einsatzleiterwiki starten

Öffnen Sie diese Datei, um das Einsatzleiterwiki direkt zu starten. Weitere Hinweise dazu finden Sie unten.

#### • Datei LIESMICH

In dieser Datei befindet sich eine Kurzbedienungsanleitung.

# Webserver starten

Um das Einsatzleiterwiki direkt zu starten, führen Sie nun die Datei Einsatzleiterwiki starten.cmd aus. Für den Start sind keine Administrator-Rechte erforderlich.

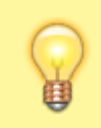

Sollten Sie eine vorherige Version des Einsatzleiterwikis bereits installiert haben, müssen Sie diese zuerst beenden oder deinstallieren. Hinweise dazu finden Sie im Artikel manuelle Aktualisierung auf eine neuere Version

Nach dem Start öffnet sich ein schwarzes Kommandozeilen-Fenster, welches den aktuellen Status

anzeigt. Beachten Sie bitte, dass dieses Fenster geöffnet bleiben muss während Sie das Wiki benutzen. Wenn Sie das Einsatzleiterwiki als Dienst installieren, wird das Kommandozeilen-Fenster nicht angezeigt (da das Wiki bereits von Windows im Hintergrund gestartet wird). Für die Nutzung auf einem ELW ist dies in der Regel die "sauberere" Variante.

Eventuell werden Sie auf gefragt, mit welchem Browser Sie das Einsatzleiterwiki öffnen möchten. Dies wird auf den beiden nächsten Bildschirmfotos dargestellt:

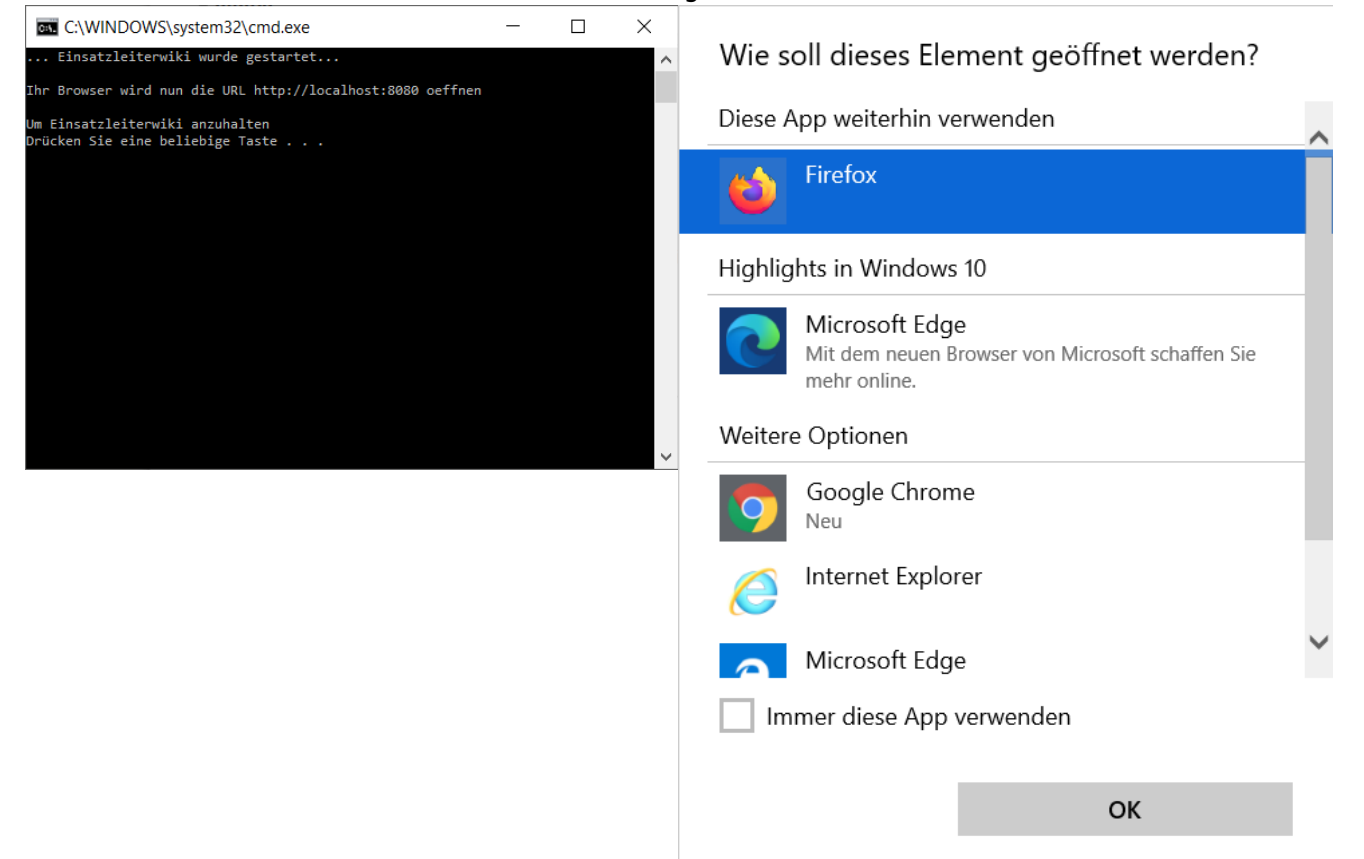

Gegebenenfalls öffnet sich parallel auch eine Abfrage der Windows-Firewall. Wenn Sie Ihr Einsatzleiterwiki nur auf Ihrem Computer benutzen, aber nicht mit anderen Rechnern aus dem selben Netzwerk darauf zugreifen möchten, können Sie das Fenster mittels eines Klicks auf *Abbrechen* schließen. Wollen Sie Ihr Wiki im Netzwerk betreiben, nehmen Sie die Einstellungen wie im folgenden Bild gezeigt vor. Beachten Sie, dass Sie außerdem noch den externen Zugriff in den Servereinstellungen erlauben müssen, damit andere Rechner auf Ihren Computer zugreifen dürfen. Aus Sicherheitsgründen ist diese Einstellung standardmäßig deaktiviert und muss erst wie im Artikel externen\_zugriff\_erlauben beschrieben aktiviert werden.

| Windows-Sicherheitshinweis                                                                                                    |  |  |  |  |
|----------------------------------------------------------------------------------------------------|--|--|--|--|
| Die Windows-Firewall hat einige Funktionen dieses<br>Programms blockiert.                                                                          |  |  |  |  |
| Einige Features von Apache HTTP Server wurden in allen öffentlichen und privaten Netzwerken<br>von der Windows-Firewall blockiert.                 |  |  |  |  |
| Name: Apache HTTP Server                                                                                                    |  |  |  |  |
| Herausgeber: Apache Software Foundation                                                                                                    |  |  |  |  |
| Pfad: C:\einsatzleiterwiki\server\mapache.exe                                                                                                    |  |  |  |  |
| Koppeunikation von Apache HTTP Server in diesen Netzwerken zulassen:                                                                               |  |  |  |  |
| Öffentliche Netzwerke, z. B. in Flughäfen und Cafés (nicht empfohlen,<br>da diese Netzwerke oftmals gar nicht oder nur geringfügig geschützt sind) |  |  |  |  |
| Welche Risiken bestehen beim Zulassen eines Programms durch eine Firewall?                                                                         |  |  |  |  |
| Sugriff zulassen Abbrechen                                                                                                    |  |  |  |  |

#### Installation des Wikis

Nun öffnet sich die Installation, in dem Sie den Namen Ihres Einsatzleiterwikis und Ihr Admin-Benutzerkonto einrichten müssen.

Tragen Sie in die Eingabefelder Ihre Daten ein, wie im nächsten Bild beispielhaft dargestellt:

| ,                                                                                                    | 5                                       | , 1 5                                                                                                    |  |  |  |  |
|----------------------------------------------------------------------------------------------------|-----------------------------------------|----------------------------------------------------------------------------------------------------|--|--|--|--|
| C 🛈                                                                                                    | 0 localhost:8080/install.php            | □ ··· ♡ ☆ Q. Suchen                                                                                                    |  |  |  |  |
| WIKI) E                                                                                                    | insatzleiterwiki Installation           |                                                                                                    |  |  |  |  |
| Wiki-Name                                                                                                    | Einsatzleiterwiki Feuerwehr Musterstadt | Herzlichen Glückwunsch!                                                                                                    |  |  |  |  |
| Benutzername des Administrators<br>Admin<br>Voller Name<br>(Christoph Ziehr<br>E-Mail<br>Irfo@einsatzleiterwiki.de<br>Presewat |                                         | Sie haben die Installation des Einsatzleiterwikis gleich geschafft: Sie<br>müssen nur noch ein Administrator-Benutzerkonto einrichten, mit<br>dem Sie Ihr neues Einsatzleiterwiki verwalten können, sowie einige<br>wenige Basiseinstellungen vornehmen. Nach diesem Schritt ist die<br>Installation abgeschlossen und Sie können beginnen Ihr<br>Einsatzleiterwiki zu benutzen.                                                                                                    |  |  |  |  |
|                                                                                                    |                                         | Falls Sie Ihr Wiki so konfigurieren möchten, dass alle Inhalte erst<br>nach dem Einloggen mit einem Benutzerkonto angezeigt werden,<br>können Sie dies nach der Installation im Admin-Bereich festlegen.                                                                                                    |  |  |  |  |
| ••••                                                                                                    |                                         | Hinweise für den Betrieb auf einem "richtigen" Webserver                                                                                                    |  |  |  |  |
| Passwort                                                                                                    | t erneut eingeben                       | Standardmäßig wird im Einsatzleiterwiki-Downloadpaket der<br>Webserver "Microapache" mitgeliefert, der frü die Nutzung auf<br>einem einzelnen PC vorgeschen ist. Hier ist bereits alles korrekt<br>konfiguriert. Falls Sie das Einsatzeiterwiki auf einem anderen<br>Webserver betreiben möchten, so beachten Sie bitte:<br>Das Einsatzleiterwiki verwendet normale Dateien für das Speichern<br>von Wikiselten und anderen Informationen (Bilder, alte Versionen,<br>uww.) Lum es betreiben zu können <b>muss</b> . Schreibzundf auf die |  |  |  |  |
| Speichern                                                                                                    |                                         | Verzeichnisse bestehen, in denen diese Dateien ablegt werden.<br>Dieses Installationsprogramm kann diese Rechte nicht für Sie<br>setzen. Sie müssen dies manuell auf einer Kommando-Shell<br>(chmod) oder, falls Sie das Wiki in einem Webhosting-Paket<br>installieren möchten, über Ihr FTP-Programm oder ein<br>entsprechendes Werkzeug (z.B. cPanel) durchführen.                                                                                                    |  |  |  |  |
|                                                                                                    |                                         | Sollten die Rechte nicht korrekt sein, wird das<br>Installationsprogramm einen Fehler anzeigen. Sie müssen die<br>Rechte erst korrekt setzen, bevor Sie mit der Installation fortfahren<br>können.                                                                                                    |  |  |  |  |

Nach einem Klick auf *Speichern* wird Ihnen ein Link zur *Anleitung für die ersten Schritte* in Ihrem Wiki angezeigt - klicken Sie darauf.

Sie erhalten nun eine Liste von Arbeitsschritten, die Sie zur Einrichtung noch durchführen sollten. Am wichtigsten ist die Erzeugung des Suchindex für die Volltextsuchfunktion, da diese sonst nicht bzw. nur teilweise funktioniert. Alle anderen Arbeitsschritte können Sie auch zu einem späteren Zeitpunkt nachholen. Die Anleitung für die ersten Schritte können Sie später auch wieder aufrufen und damit fortfahren.

| < → ୯ û | 🛛 🗋 localhost:8080/doku.pl                                                                                                    | np?id=wiki:hilfe:installation:erste_schritte                                                                                                    | ⊠ ☆                             | Suchen                                                                                                    |                                                                                                    | $\overline{\mathbf{A}}$ | 111 | • | \$ ≡ |
|---------|----------------------------------------------------------------------------------------------------|----------------------------------------------------------------------------------------------------|---------------------------------|----------------------------------------------------------------------------------------------------|----------------------------------------------------------------------------------------------------|-------------------------|-----|---|------|
| ← → ⊂ ŵ | ♥       ●       Iocalhost.8080/doku.pl         ●       ●       ●       ●       ●       ●       ●       ●       ●       ●       ●       ●       ●       ●       ●       ●       ●       ●       ●       ●       ●       ●       ●       ●       ●       ●       ●       ●       ●       ●       ●       ●       ●       ●       ●       ●       ●       ●       ●       ●       ●       ●       ●       ●       ●       ●       ●       ●       ●       ●       ●       ●       ●       ●       ●       ●       ●       ●       ●       ●       ●       ●       ●       ●       ●       ●       ●       ●       ●       ●       ●       ●       ●       ●       ●       ●       ●       ●       ●       ●       ●       ●       ●       ●       ●       ●       ●       ●       ●       ●       ●       ●       ●       ●       ●       ●       ●       ●       ●       ●       ●       ●       ●       ●       ●       ●       ●       ●       ●       ●       ●       ●       ●       ●< | Pide=wikihilfe:installation:erste_schritte  Eleiterwiki Feuerwehr Musterstadt ische Einsatzleiterhandbuch  chronisation der Wiki-Daten - Datensicherung - searchindex-Plugin: Datenbu  Etroste Schritte nach Abschlus Nachdem Sie Ihr eigenes Einsatzielterwiki installiert haben, m anpassen. Folgende Anleitungen können hier hilfreich sein::  für alle  Suchindex erstellen. Dies wird benötigt, um die Volltext Eigenes Logo einfügen Angasung des Navigations-Menüs am linken Rand Konzeption des eigenen lokalen Bereichs synchronisation datensicherung Startselte anpassen  für größere Feuerwehren / Organisation | I I I I I I I I I I I I I I I I | Suche<br>Suche<br>Inderungen Medien-Manag<br>In neu erzeugen • Erste Schr<br>Wikk hilfe inst<br>Ilation<br>können. | Anmelden  Anmelden  Anmelden  Anmelden  Anmelden  Bearbeiten  Bearbeiten  Mathematika Schutte  Bearbeiten  Mathematika Schutte  Bearbeiten  Mathematika Schutte  Bearbeiten  Mathematika Schutte  Bearbeiten  Mathematika Schutte  Mathematika Schutte  Mathematika | <u>т</u>                |     |   | 7 ≡  |
|         |                                                                                                    | Ihren bestehenden Benutzerkonten-Dienst statt der Wi<br>verschiedene Möglichkeiten:     authad     authidap     « 《 authpdo-Plugin: Benutzerkonten aus Datenbank<br>Dokumentation des Plugins auf dokuwiki.org)  für IT-Profis     « CSS                                                                                                    | i-Benutzerkontenverwa           | iltung verwenden. Dafür :<br>eb-Applikationen verwen                                                               | gibt es<br>den (englische<br>Bearbeiten                                                                                                    |                         |     |   |      |

## Einsatzleiterwiki als Dienst installieren

Sie können das Einsatzleiterwiki als Dienst installieren. Es wird dann automatisch mit dem Windows-Systemstart im Hintergrund starten. Sie müssen in diesem Fall nur noch Ihren Browser (Firefox, Chrome, Edge, ...) starten und können Ihr Einsatzleiterwiki direkt dort aufrufen, z.B. über ein vorab gespeichertes Lesezeichen oder eine Desktop-Verknüpfung. Ein Klick auf *Einsatzleiterwiki starten.cmd* wie oben beschrieben ist dann nicht mehr notwendig.

Beachten Sie dabei, dass Sie zur Installation des Dienstes Administrator-Rechte besitzen muessen. Klicken Sie zum Ausführen mit Rechts auf "Einsatzleiterwiki Dienst installieren.cmd" und wählen Sie "Als Administrator ausführen".

# Einsatzleiterwiki von einem USB-Stick oder anderem externen Medium betreiben

Nach der oben beschriebenen Methode können Sie das Einsatzleiterwiki auch ohne Einschränkungen auf einem Wechseldatenträger wie einem USB-Stick installieren. Lediglich die Installation als Dienst ist in diesem Fall nicht möglich, da dies nicht mehr funktionieren würde nachdem der USB-Stick entfernt wurde.